【總務處通知】公文系統升級後,應注意事項。(已做過設定之同仁,可忽略此訊息)

一、公文系統於7/14進行升級後,同仁於登入系統開啟線上簽核頁面、公文製作編輯畫面以及於公 文製作列印時,視窗會彈跳出是否要執行應用程式(安全性警告)之視窗(如下圖),請同仁勾選始 終信任此發行人的內容或針對此網站不再顯示此訊息之後,點選執行或允許。(此類訊息大致出 警告 - 安全 現 3-5 次)

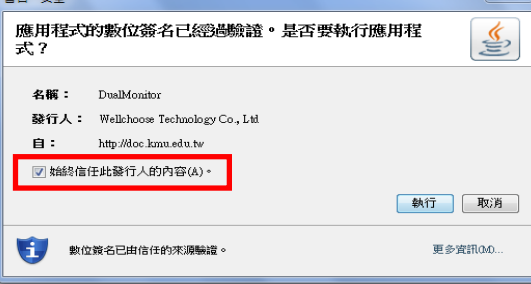

二、請做以下之設定(作法1、作法2擇一即可):

作法1:開啟 IE 瀏覽器→點選「工具」→點選「網際網路選項」→ 於「一般」頁籤中之瀏覽歷程記 錄點選「設定」→ 檢查儲存的書面是否有較新的版本部分,點選「每次造訪網頁時」(原本 預設為「自動」,請更改為「每次造訪網頁時」)→ 確定→ 確定

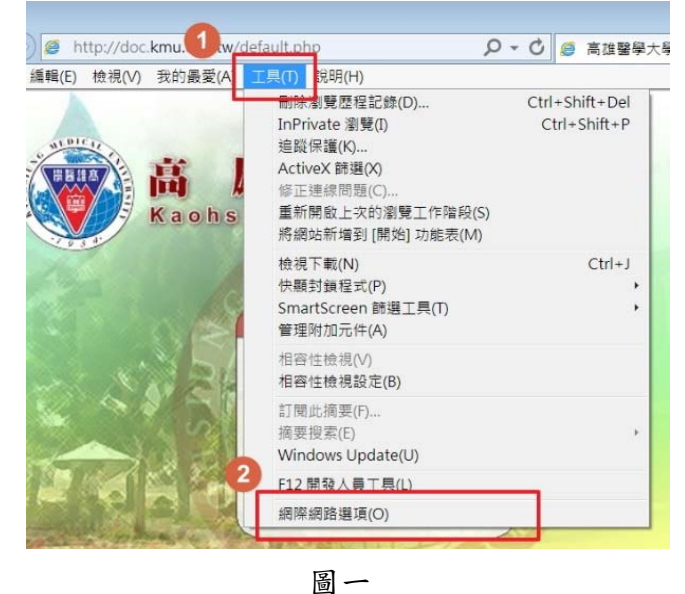

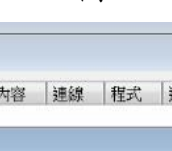

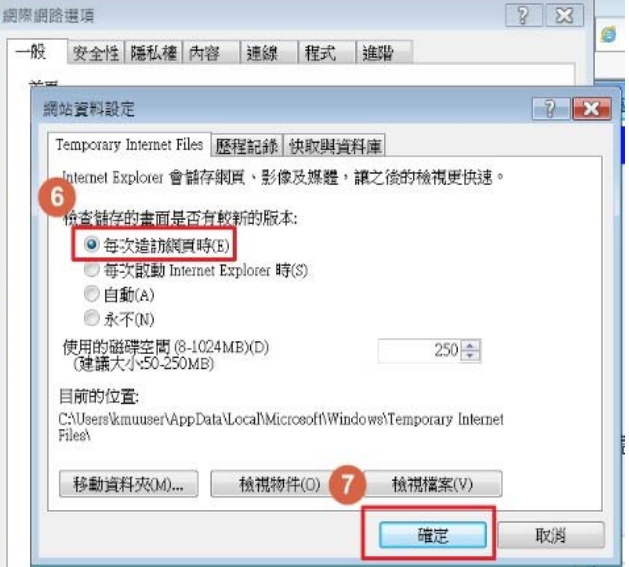

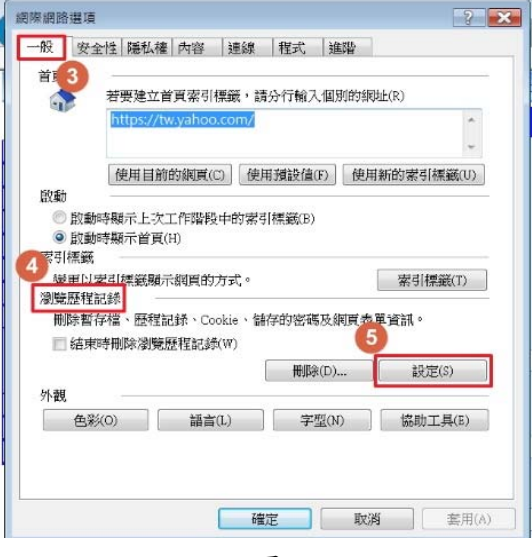

圖二

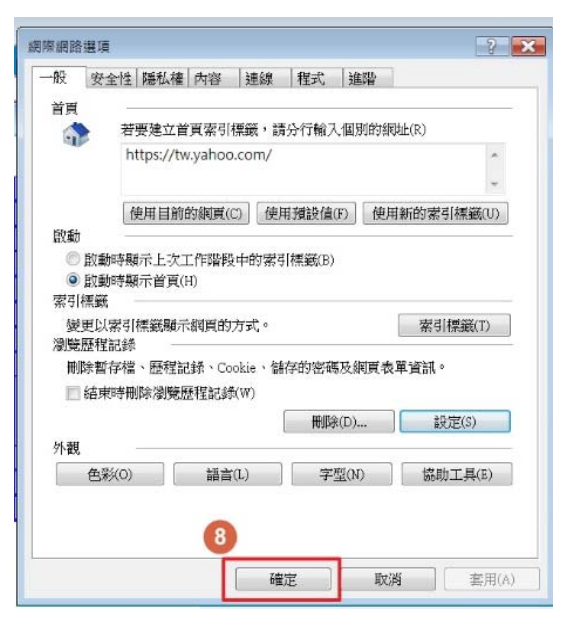

作法 2:進行 IE 重設,步驟如下(IE 重設後,請務必重新進行系統環境設定)

a、打開 Internet Explorer(IE)瀏覽器→點選「工具」→「網際網路選項」→「進階」→「重設」→
□刪除個人設定(請勾選)→按「重設」→按「關閉」→ 以上步驟完成後,需重新啟動電腦。
註1:重新叫出「工能表列」步驟:於網址列旁空白處,按滑鼠右鍵,點選「功能表列」。

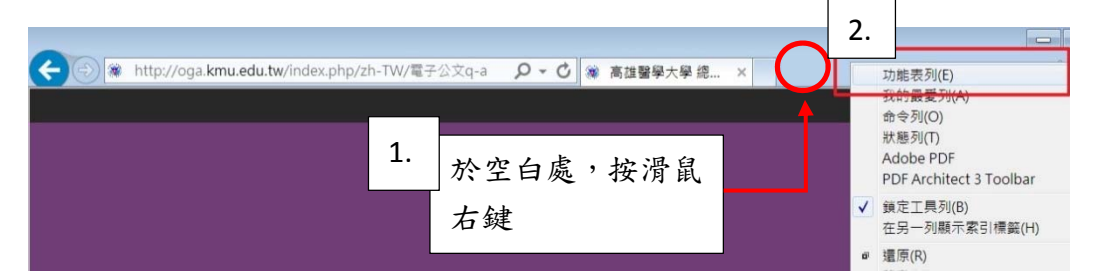

註 2:重啟電腦後,其首頁將帶出 MSN 首頁,若需修改,可點選 Internet Explorer(IE)瀏覽器→「工 具」→「網際網路選項」→於「首頁」欄位修改

- b、重新啟動電腦後,請務必進行系統環境設定(可至總務處首頁「電子公文Q&A」中參閱「公 文線上簽核-系統使用環境設定」檔→ 若已安裝 Java 6 update22 版本,可跳過第1點的 b、點選「公 文系統Q&A」和 c、點選「[1] jre-6u22-windows-i586-s.exe」下載 Java6 update22 版本。)
- 三、若有問題,請聯絡總務處事務組廖小姐(分機:2124\*35)或廠商葳橋公司(電話:07-2240568)。(請 先下載連線支援軟體→於公文系統首頁點選「公文系統Q&A」→點選「連線支援」)